# かなふくコミュニティリンク(KCL) へようこそ

ログインするための操作手順

# かなふくコミュニティリンクは、コミュニケーションの場です。

かなふくコミュニティリンクは、振興会と会員皆さま、会員さま同士のコ ミュニケーションの場です。

かなふくコミュニティリンクは、Google のサービスで構成されています。 かなふくコミュニティリンクを利用される方は、振興会が発行する Google アカウントを使い、Gmail、チャット、Meet で相互に連絡を 取り合うことが可能です。また、Google のログインプロセス(2段階認 証)を経ることで、万全のセキュリティが保証されています。

初めてログインする時に、2段階認証を設定する方法について説明します。

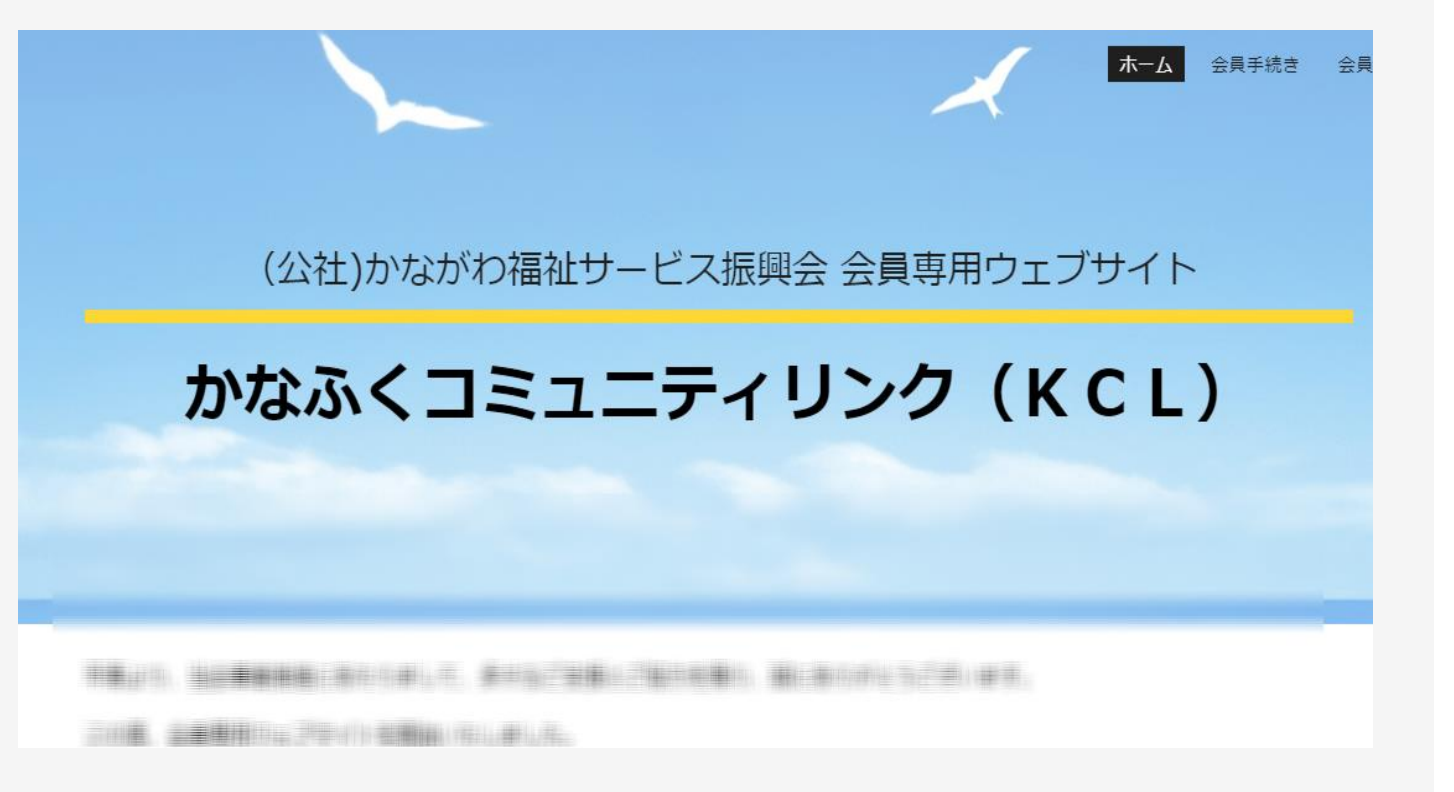

# かなふくコミュニティリンクにログインする方法

### 説明:

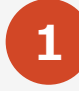

Google にログインします。振興会から発行されたGoogle アカウント(メール アドレス)とパスワードを使用します。

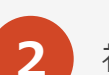

3

初めてログインする時に、2段階認証プロセスを設定します。振興会から発行された バックアップコードを使用します。 認証先として電話番号(スマートフォン)をご用意ください。

かなふくコミュニティリンクを開きます。

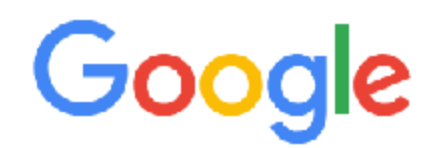

Q. Google で検索または URL を人力

J 🔅

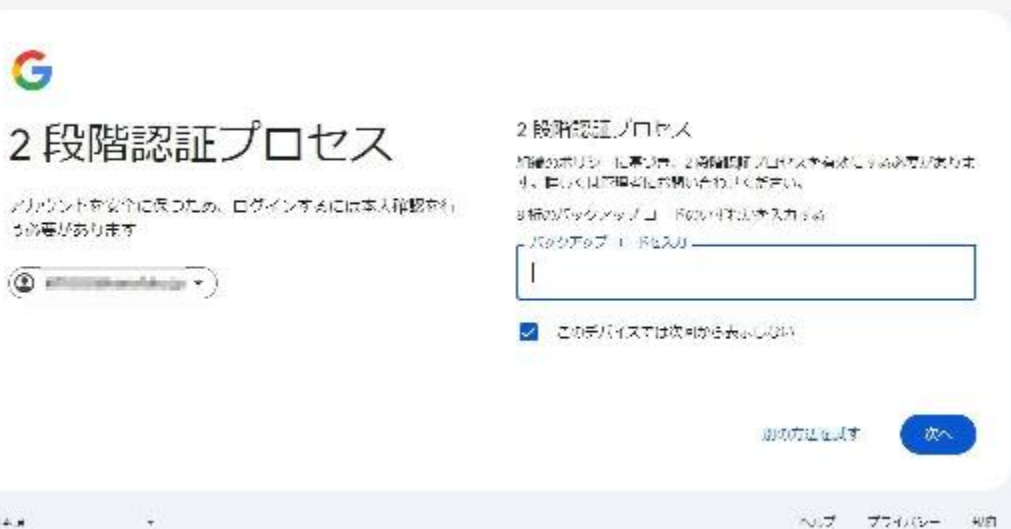

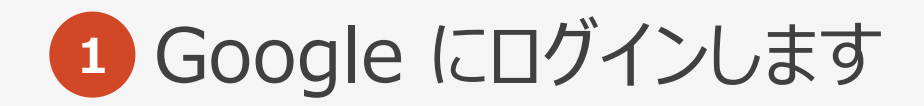

振興会から発行されたGoogle アカウント(メールアドレス)とパスワードを 使い、Google にログインします。

最初にメールアドレス、次にパスワードをそれぞれの入力画面に入力し、「次へ」 をクリックしてください。 振興会から発行されたパスワードは仮パスワードです。変更するように要求され ますので、適宜新しいパスワードを設定してください。

#### ご注意

パスワードを忘れた場合、メール、電話などを使い、振興会事務局にお問い合わせください。新しい仮パスワードをお伝えします。 画面にある「パスワードをお忘れの場合」をクリックしても同様のメッセージが表示

画面にのる「バスノートをおふれの場合」をクリックしても同様のメッピーンが衣示 されます。

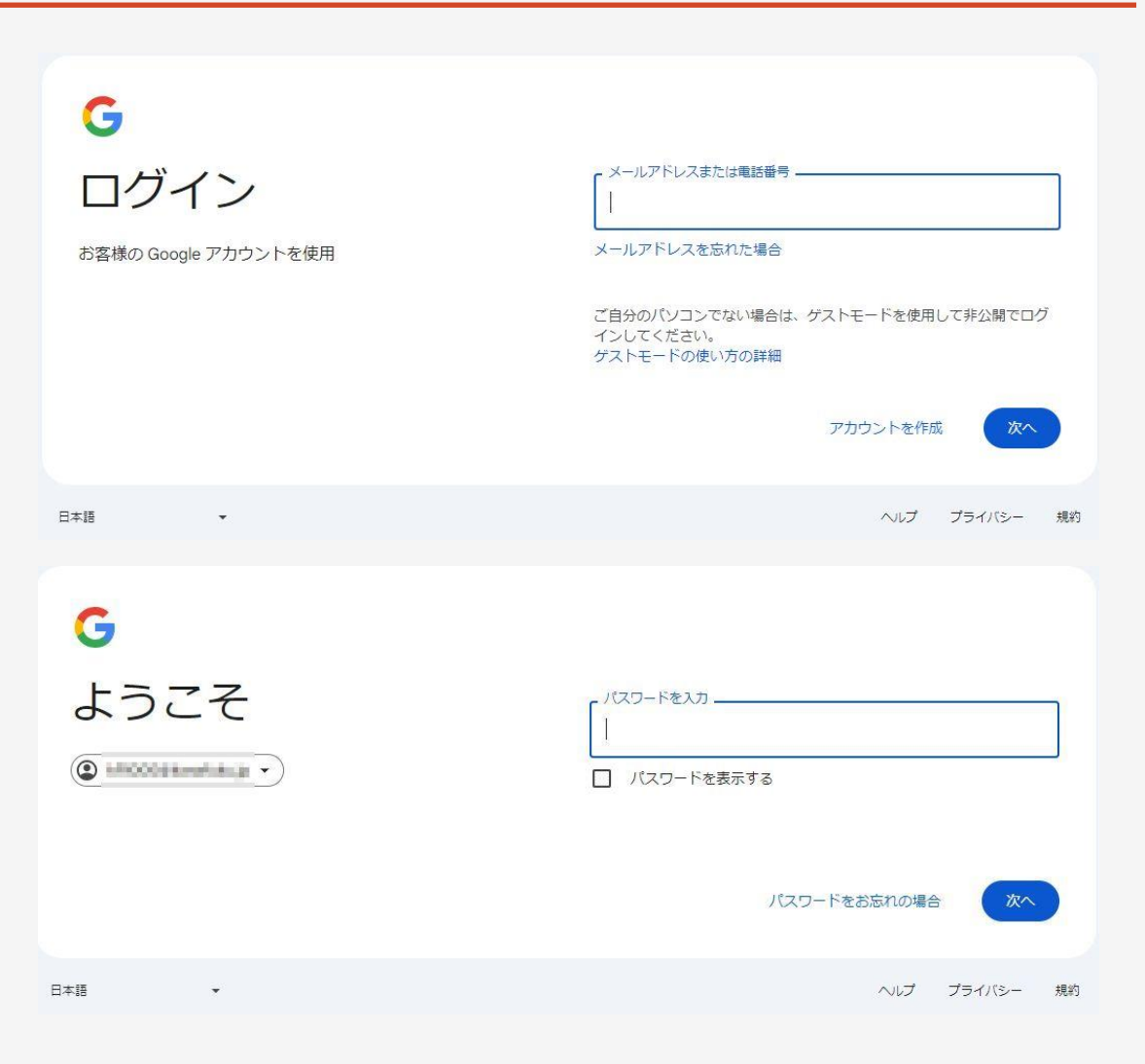

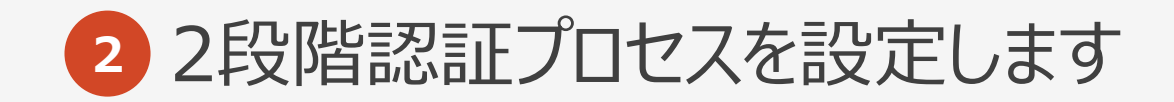

2段階認証プロセスは、Google アカウントのセキュリティを強化するものです。2段階認証 プロセスを設定すると、アカウントへのログインは、次のものを使って行うことになります。

▶ パスワード

・スマートフォン

初回ログイン時に2段階認証プロセスの設定を、次の手順で行います。 ①「2段階認証プロセス」の画面では、Google アカウント、パスワードと同時にお知らせし たバックアップコードを入力し、「次へ」をクリックしてください。 ②「新しいアカウントへようこそ」の画面では、「理解しました」をクリックしてください。 ③「アカウントにアクセスできなくなることのないようご注意」の画面では、「登録」をクリックし てください。

#### ご注意

1つのバックアップコードは、1回しか使用できません。設定をやり直すなどでバックアップコードがすべて使用できなくなった場合は、メール、電話などを使い、振興会事務局にお問い 合わせください。新しいバックアップコードをお伝えします。

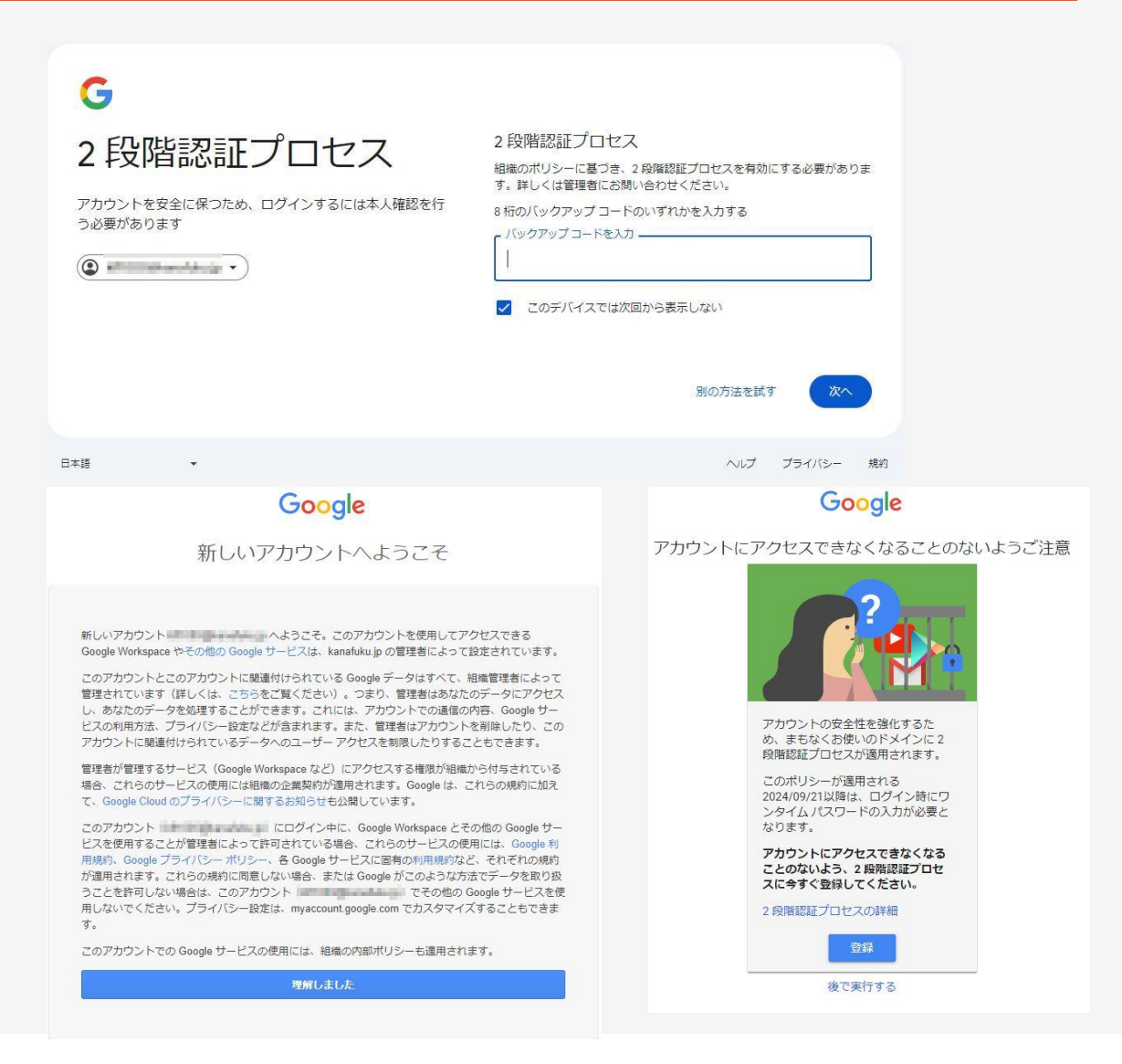

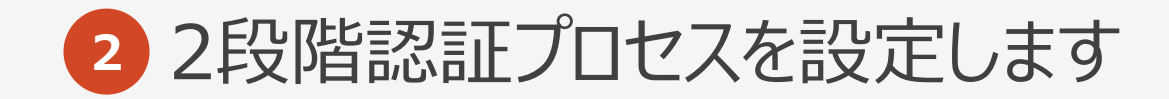

引き続き、2段階認証プロセスを設定します。

④続行するためパスワードを入力し、「次へ」をクリックしてください。
 ⑤「2段階認証プロセスを有効にする」の画面では、「電話番号を追加」をクリックしてください。

### G

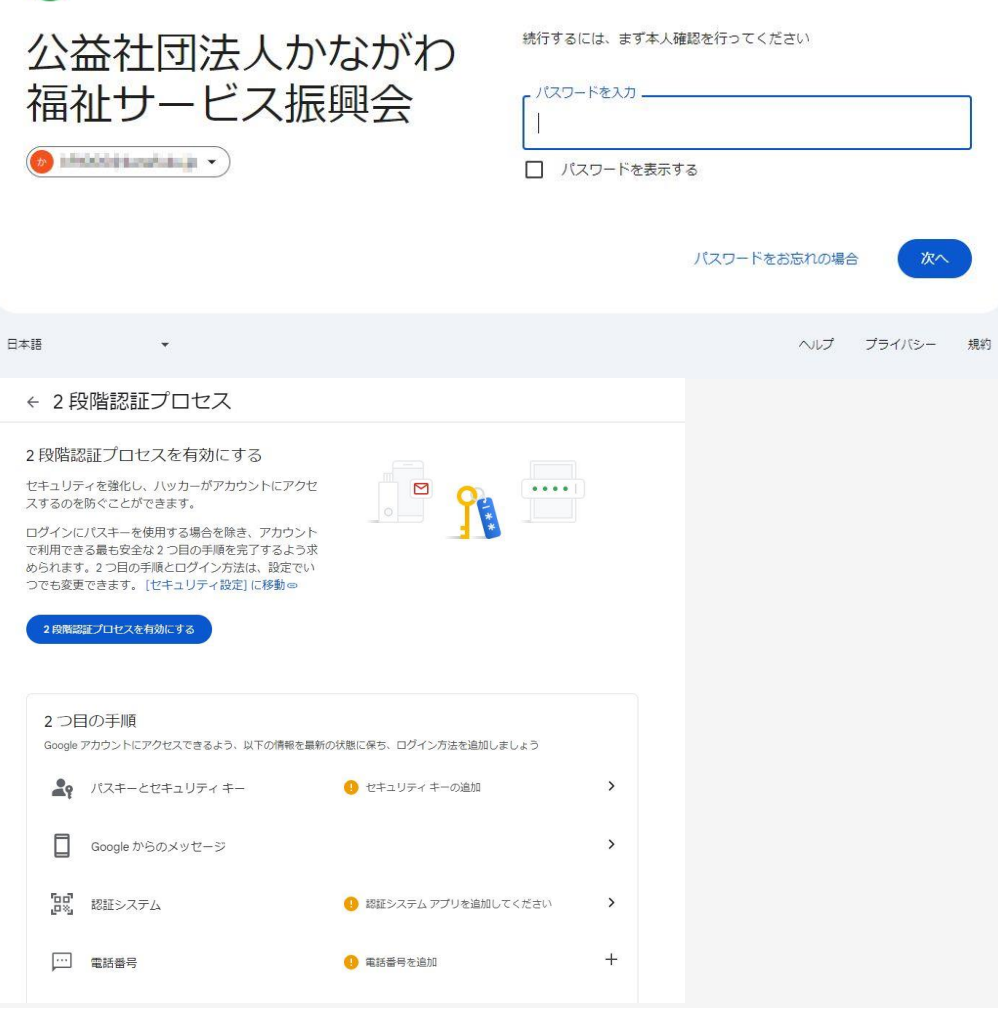

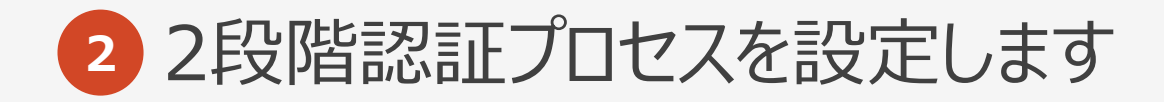

引き続き、2段階認証プロセスを設定します。

⑥「2段階認証プロセス用の電話番号の追加」の画面では、ご自身の電話番号を設定します。国旗を選択した後、「+81」に続けて電話番号を入力し、「次へ」をクリック してください。「コードをテキストメッセージで受け取る」を選択する場合は、受信可能なデバイス(スマートフォン)の電話番号を入力してください。

⑦「電話番号の確認」の画面では、受け取った確認コードを入力し、「確認」をクリックしてください。

⑧「2段階認証プロセスで保護されています」の画面が表示されたら設定の終了です。画面に表示されている電話番号を確認し、「完了」をクリックしてください。

| 2段階認証プロセス用の電話番号の追加                                                                                                   | 電話番号の確認                     | 2段階認証プロセスで保護されています                                   |
|----------------------------------------------------------------------------------------------------|-----------------------------|------------------------------------------------------|
| 電話番号は、アクセスできなくなった場合の2つ目の手順として使用できるほか、通常とは異なるアクティビティが検出された場合の通知にも使用されます                                               | Google から +81に確認コードを送信しました。 |                                                      |
| • • +81                                                                                                    | - コードを入力<br>G-              | G                                                    |
| Google Voice 番号を使用できますが、Google アカウントにアクセスできなくなった場合、コードを受け取ることはできません。携帯通信会社の通信料がかかる場合があります。この情報を Google がどう利用するかについての |                             | ログイン時に、最も安全な2つ目の手順を完了するよう求められるため、この情報は常に最新の状態にしてください |
| <ul> <li>コードをテキストメッセージで受け取る</li> </ul>                                                                               | 戻る 確認                       |                                                      |
| ○ コードを音声メッセージで受け取る                                                                                                   |                             | 完了                                                   |
| キャンセル 次へ                                                                                                    |                             |                                                      |

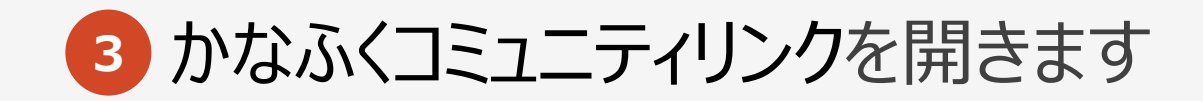

かなふくコミュニティリンク(KCL)を開きます。

ログインのあと、新しいタブを開き、かなふくコミュニティリンクのURL を入力します。

「かなふくコミュニティリンク(KCL)」 https://sites.google.com/kanafuku.jp/kaiin/

#### ご注意

ログインしていないブラウザでURL にアクセスすると、本人確認が求められます。 必ずGoogle にログインしてからアクセスしてください。

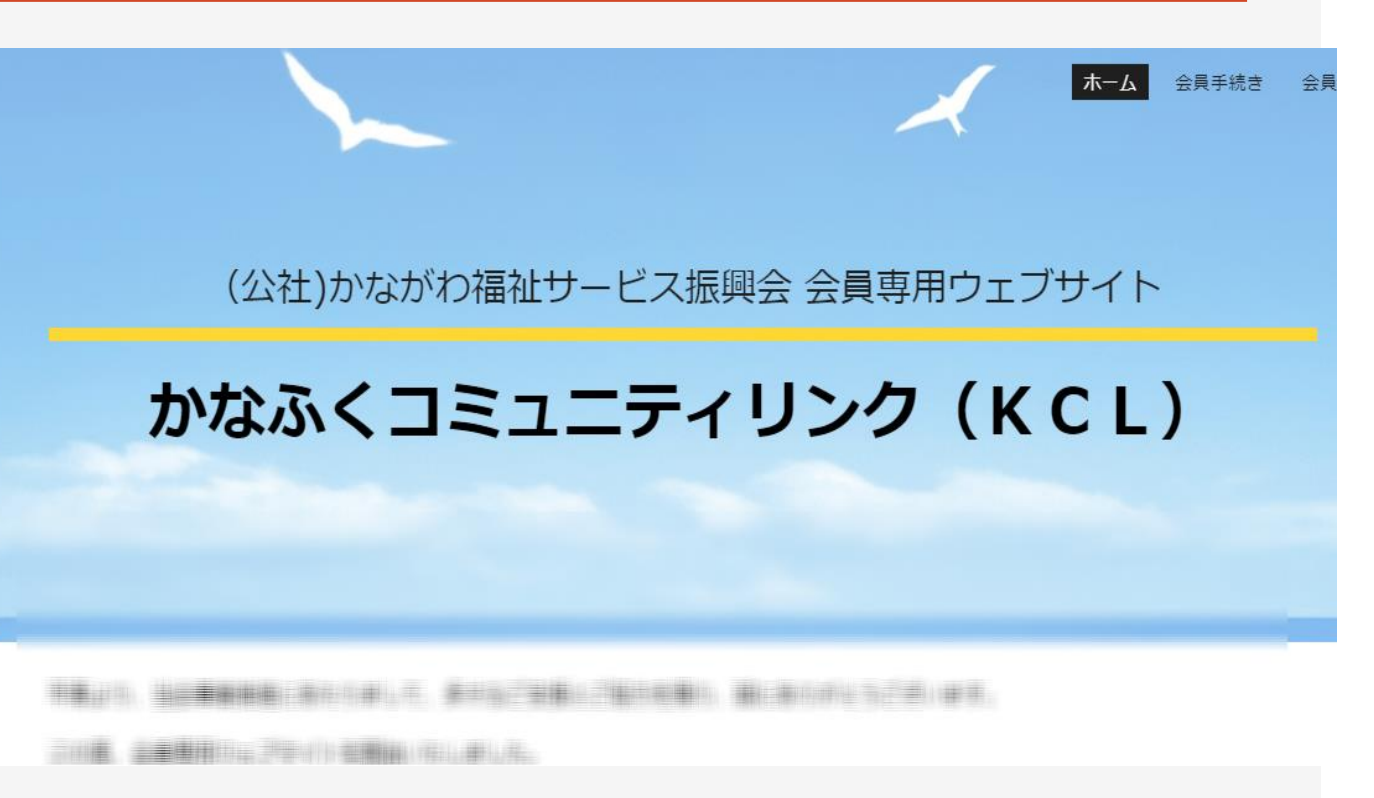

# かなふくコミュニティリンク(KCL)についてのお問い合わせ

## ◆お問い合わせ

- かなふくコミュニティリンクのお問い合わせ
   https://sites.google.com/kanafuku.jp/kaiin/サポート/お問い合わせ
   振開合キー/ページのお問い合わせ
- 振興会ホームページのお問い合わせ https://www.kanafuku.jp/contact/
- ◆メール宛先
  - ・振興会事務局 kanri@kanafuku.jp

## ◆電話

・法人代表 045-671-0294